## Genitourinary Grossing Guidelines

## Specimen Type: PARTIAL NEPHRECTOMY

#### Procedure:

- 1. Weigh and measure overall dimensions of specimen, size of kidney tissue, and size of perinephric fat.
- 2. Inspect perinephric fat for tumor extension; inspect the renal parenchymal margin for tumor involvement; note the presence or absence of renal sinus fat.
  - a. Ink renal parenchymal margin in blue
  - b. Ink perinephric fat margin in black
- 3. Serially section the specimen perpendicular to the long axis and perpendicular to the renal capsule or renal parenchymal margin.
- 4. Describe tumor: location, demarcation, color, texture, hemorrhage/necrosis/cystic degeneration, extension into: renal sinus, vein, or perinephric fat, if applicable.
- 5. Photograph the representative slices containing the largest dimension of tumor and the closest renal parenchymal resection margin.
- 6. Look for additional lesions in the uninvolved kidney.
- For any solid or solid-cystic tumor > 2 cm  $\rightarrow$  collect tissue for cytogenetics
  - Place order for cytogenetics (Karyotype only)
  - o Place Karyotype label on RPMI container
  - Send sample to cytogenetics lab on next available courier
    - DO NOT PLACE SPECIMENS IN BACK FRIDGE OF LAB
- For tumors < 2 cm, cystic tumor without solid component, or urothelial cancers → do not need to collect tissue for cytogenetics
- FOR NORTHRIDGE CASES ONLY ACCESSION CYTOGENETICS AS ZKO CASE TYPE

## Gross Template:

## MMODAL Command: "INSERT PARTIAL NEPHRECTOMY"

It consists of an [*intact, disrupted, previously incised\*\*\**], [*weight\*\*\**] gram, [*measure in three dimensions\*\*\**] cm, partial nephrectomy. [*mention if any orientation is provided\*\*\**]

Sectioning reveals a [measure in three dimensions<sup>\*\*\*</sup>] cm [describe lesion- circumscription, encapsulation, color, consistency<sup>\*\*\*</sup>]. The lesion is located [distance<sup>\*\*\*</sup>] cm from the parenchymal margin and [distance<sup>\*\*\*</sup>] cm from the [capsule/perinephric fat/Gerota's fascia<sup>\*\*\*</sup>]. The mass is [confined to the kidney/protruding into perinephric fat <sup>\*\*\*</sup>]. [Comment on presence or absence of hemorrhage and necrosis in the tumor<sup>\*\*\*</sup>].

The uninvolved renal parenchyma displays [*unremarkable or describe additional pathology*\*\*\*] cut surfaces. No additional lesions or masses are identified. A portion of tumor tissue is placed in RPMI and sent for cytogenetics studies [*delete if not collected*\*\*\*]. Gross photographs are taken. Representative sections are submitted.

#### INK KEY:

BlueParenchymal marginBlackCapsule/perinephric fat margin

[insert cassette summary\*\*\*]

## Cassette Submission: 5-6 cassettes

- One section of kidney away from tumor if a good portion of uninvolved kidney is present try to include cortex and medulla. This should be placed in cassette A1 (It will be a pink block, which includes 1 PAS stain).
- Tumor:
  - From areas with different color or texture
    - To include areas with necrosis
    - To include relationship to normal renal parenchyma
    - 1-2 sections with closest renal parenchymal margin
    - 1 section with perinephric fat invasion, if present
    - 1 section with renal sinus fat invasion, if present
    - 1 section with closest perinephric fat margin, if present
  - If the tumor is 3 cm or smaller in size submit it entirely

# **ORDERING CYTOGENETICS**

At times Cytogenetic testing needs to be performed on existing cases. This job aid describes the scenario for placing add-on Karyotype orders on existing cases.

## Placing an order for Karyotype on an existing case

- 1. Open the Case in the Outstanding List Editor
  - a. Within the Outstanding List Editor, **scan case label** to bring up case, or enter the **Case ID** in search field in the Outstanding List Editor.

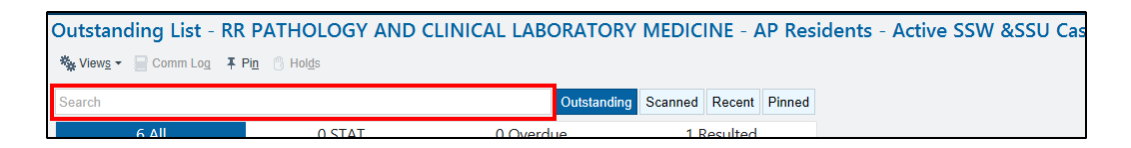

- 2. Verify that the correct case is open.
- 3. Click the **Actions** button in the top right corner of the activity.

| Beaker, Test2         SSW-23-00073           MRN 4592966         Prostate, Prostate           F, 22 years, 8/19/2000         From the second second s | Case Status<br>Accessioned |
|----------------------------------------------------------------------------------------------------|----------------------------|
|----------------------------------------------------------------------------------------------------|----------------------------|

- 4. Click Order Entry.
- 5. Based on the patients encounter (Inpatient or Outpatient) you will be presented with the following:

## a. Outpatient encounter

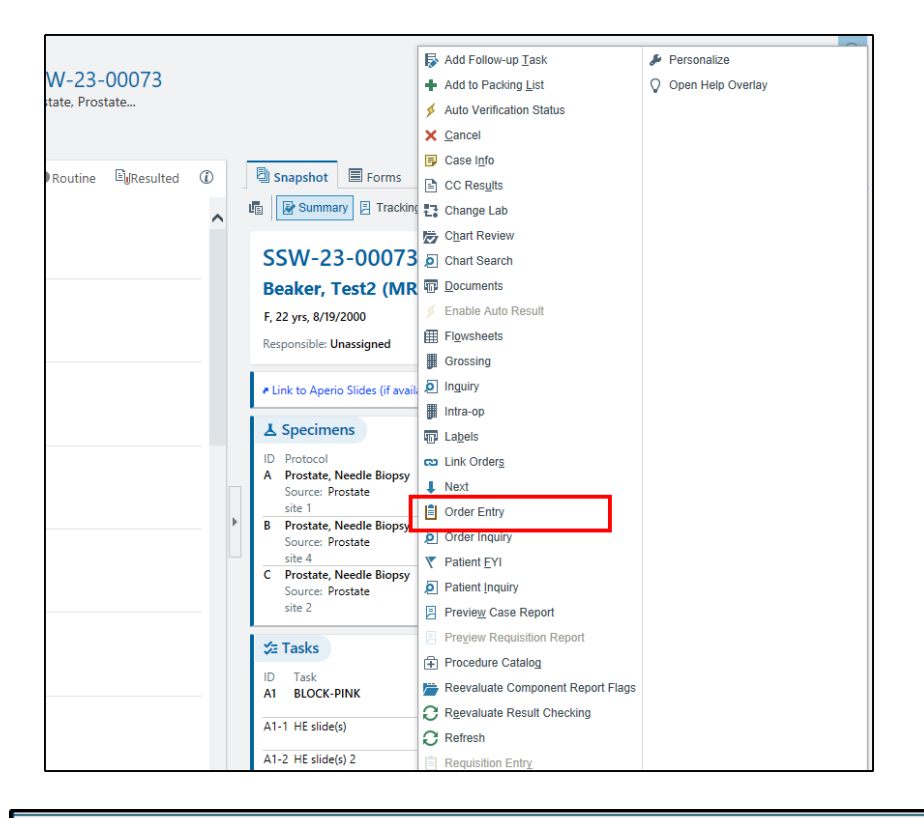

ADD ORDER ADD DX (1)

- Select Add Order
- b. Inpatient encounter

i.

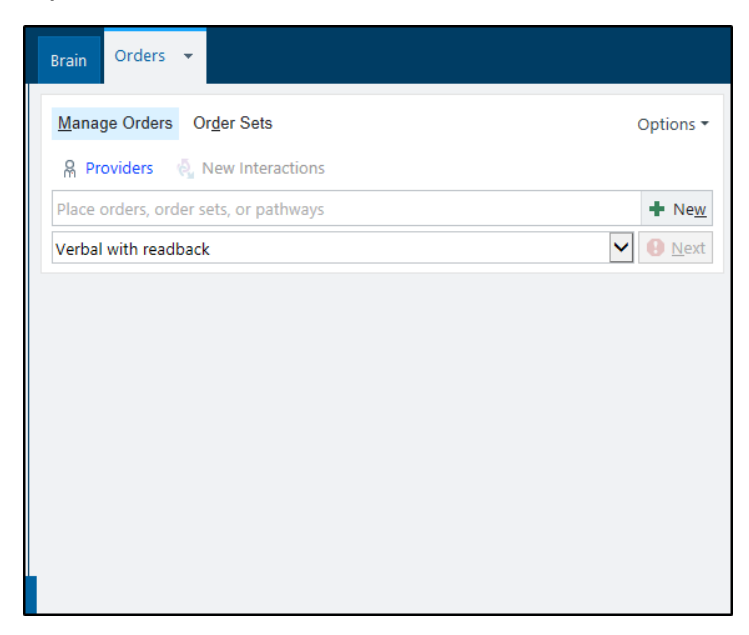

🖶 🔺 23 🛢

SIGN VISIT

6. Find the order you want to place as an add-on.

| 8  | Order an | nd Order Set Search               |                                   |         |                 |                 | _                |          |
|----|----------|-----------------------------------|-----------------------------------|---------|-----------------|-----------------|------------------|----------|
| KA | RYOTY    | /PE                               | <u></u>                           |         |                 | <u>B</u> rowse  | Preference List  | Database |
| ŧ  | I Orde   | er Sets, Panels, & Pathways       | (No results found)                | Se      | earch order set | s by user       |                  | 9        |
| -  | 🖥 Med    | lications (No results found)      |                                   |         |                 |                 |                  |          |
|    | P Proc   | edures 😤                          |                                   |         |                 |                 |                  |          |
|    |          | Name                              |                                   | Туре    | Pref List       | Px Code         |                  | Cost t   |
|    | 4        | Karyotype and FISH (Oncology, H   | leme)                             | Path,Cy | t BKR IP LA     | LAB9020         | DR               |          |
|    | 7        | Karyotype Only                    |                                   | Path,Cy | t BKR IP LA     | LAB9018         | BR               |          |
|    | 2        | Karyotype and FISH (Constitution  | al, Postnatal)                    | Path,Cy | t BKR IP LA     | LAB9053         | 3R               |          |
|    | 4        | FISH and Karyotype (to be ordered | ed ONLY by Bone Marrow Lab staff) |         | BKR IP LA       | O24644          | 0                |          |
|    |          |                                   |                                   |         |                 |                 |                  |          |
|    |          |                                   |                                   |         |                 |                 |                  |          |
|    |          |                                   |                                   |         | Select Ar       | nd Sta <u>v</u> | ✓ <u>A</u> ccept | X Cancel |

Refer to table below for order-specific descriptions and codes.

## Cytogenetic Orders (Karyotype)

| Order Name                                           | Order Code | Order Description                                                                                              |  |  |  |  |
|------------------------------------------------------|------------|----------------------------------------------------------------------------------------------------|--|--|--|--|
| Karyotype Only                                       | LAB9018R   | This is the main order to be used if Karyotype is only being requested.                                        |  |  |  |  |
| Karyotype and FISH<br>(Oncology, Heme)               | LAB9020R   | This order is to be used when both Karyotype<br>and FISH is requested on Oncology or<br>Hematologic cases.     |  |  |  |  |
| Karyotype and FISH<br>(Constitutional,<br>Postnatal) | LAB9053R   | This order is to be used when both Karyotype<br>and FISH is requested on Constitutional or<br>Postnatal cases. |  |  |  |  |

7. Indicate the **Specimen Type** for the order.

## **Genitourinary Grossing Guidelines**

8. Select the appropriate answers to all questions and add the relevant clinical information in the *Comments* field.

| Karyotype Only          |                                                                                    |                                                                                                    |                                                                   |                                                                                                    |                                 |                                                                                                    | ✓ <u>A</u> ccept                                                                          | X Cance                                           |
|-------------------------|------------------------------------------------------------------------------------|----------------------------------------------------------------------------------------------------|-------------------------------------------------------------------|----------------------------------------------------------------------------------------------------|---------------------------------|----------------------------------------------------------------------------------------------------|-------------------------------------------------------------------------------------------|---------------------------------------------------|
| Reference Links:        | UCLA Test E<br>Amniotic Flu<br>UCLA Test E<br>Chorionic V     UCLA Test E<br>Tumor | Directory Information -<br>uid<br>Directory Information -<br>illus Sampling<br>Directory Information - : | UCL4     High     UCL4     Percu     Samp Solid     UCL4     Skin | A Test Directory Information -<br>Resolution<br>A Test Directory Information -<br>Itaneous Umbilical Cord Bloc<br>oling<br>A Test Directory Information -<br>Biopsy | Blood, •<br>•<br>d<br>Tissue, • | UCLA Test Director<br>Marrow, Neoplasti<br><u>UCLA Test Director</u><br><u>Products of Conce</u><br>Integrated Genetic<br>Form | ry Information<br>c Blood. Lymp<br><u>ry Information</u><br><u>ption</u><br>s - Sendout F | n - Bone<br>oh Nodes<br><u>1 -</u><br>Requisition |
| Priority:               | Routine                                                                            | ,O Ro                                                                                                    | utine STAT                                                        |                                                                                                    |                                 |                                                                                                    |                                                                                           |                                                   |
| Frequency:              | Once                                                                               |                                                                                                    |                                                                   |                                                                                                    |                                 |                                                                                                    |                                                                                           |                                                   |
|                         | At<br>8/11/2023                                                                    | Today Tomorrow                                                                                           | w 1850                                                            | R                                                                                                    |                                 |                                                                                                    |                                                                                           |                                                   |
| Process Instructions:   | Please indicate<br>If you would lii<br>Transport to th                             | Anatomic Location and<br>ke to add-on a test to a<br>ne Laboratory immediat                              | d any additiona<br>specimen that<br>ely. Maintain a               | al specimen specific informat<br>: is already in the lab, please of<br>t room temperature.                                                                          | on in the c<br>all Outrea       | comment field next<br>ich Client Services 3                                                                                    | to each spec<br>10-267-2680                                                               | imen.                                             |
| Specimen Type:          | Blood Bone                                                                         | Marrow Body Fluid                                                                                        | Tissue Urine                                                      |                                                                                                    |                                 |                                                                                                    |                                                                                           |                                                   |
| Provider #1 to CC on La | b Results                                                                          |                                                                                                    |                                                                   |                                                                                                    |                                 |                                                                                                    |                                                                                           |                                                   |
| Describes # 2 to CC and | - Desults                                                                          |                                                                                                    |                                                                   |                                                                                                    |                                 |                                                                                                    |                                                                                           | 2                                                 |
| Provider # 2 to CC on L | ab Results                                                                         |                                                                                                    |                                                                   |                                                                                                    |                                 |                                                                                                    |                                                                                           | 0                                                 |
| Provider #3 to CC on La | b Results                                                                          |                                                                                                    |                                                                   |                                                                                                    |                                 |                                                                                                    |                                                                                           |                                                   |
|                         |                                                                                    |                                                                                                    |                                                                   |                                                                                                    |                                 |                                                                                                    |                                                                                           | ,<br>P                                            |
| Comments:               | 🖋 Enter additi                                                                     | onal clinical information                                                                                | n if needed.                                                      |                                                                                                    |                                 |                                                                                                    |                                                                                           |                                                   |
| Modifiers:              |                                                                                    | Q                                                                                                    |                                                                   |                                                                                                    |                                 |                                                                                                    |                                                                                           |                                                   |
|                         | ;                                                                                  |                                                                                                    |                                                                   |                                                                                                    |                                 |                                                                                                    |                                                                                           |                                                   |
|                         |                                                                                    |                                                                                                    |                                                                   |                                                                                                    |                                 |                                                                                                    |                                                                                           |                                                   |
|                         |                                                                                    |                                                                                                    |                                                                   |                                                                                                    |                                 |                                                                                                    |                                                                                           |                                                   |

- 9. Click Accept when complete.
- 10. Once all the order details are filled out:
  - a. Outpatient: click **Sign Orders** at the bottom of the screen.

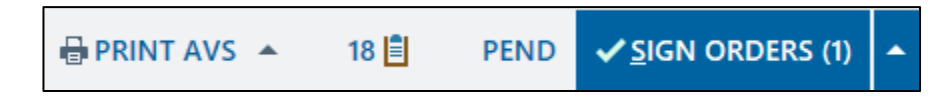

b. Inpatient: click **Sign Orders** at the bottom of the screen.

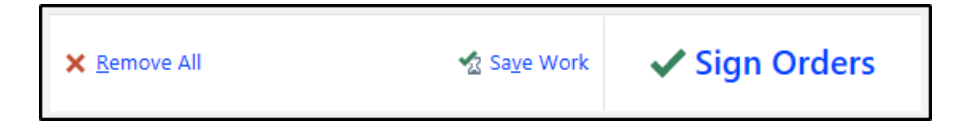

11. Select the appropriate **Order Mode** 

| Order mode 🖋                  |                         |                               |  |  |  |  |  |
|-------------------------------|-------------------------|-------------------------------|--|--|--|--|--|
| Standard                      |                         |                               |  |  |  |  |  |
| Standard Verbal with readback | Telephone with readback | Per protocol: cosign required |  |  |  |  |  |

12. Verify the correct **Authorizing Provider**.

Do not select a UCLA pathologist as either the Ordering or Authorizing Provider.

#### 13. Click Accept.

#### \*Note:

If the add-on testing was requested by a different provider than the provider who placed the original Tissue Exam order via e- mail, telephone, or fax, you should change the name of the provider to reflect the name of the provider who is actually is requesting the add-on testing. In such case, the order mode should be changed to **Verbal with Readback**.

## **Specimen Collection and Label Printing**

1. Within the patients encounter, select the Order Inquiry tab.

| ) 🎽 B | Beaker,Ralp | h       | ×     |         |           |     |            |     |       |           |           |        |               |                | 2120          |   |
|-------|-------------|---------|-------|---------|-----------|-----|------------|-----|-------|-----------|-----------|--------|---------------|----------------|---------------|---|
|       | ←→          | Summary | Chart | Results | Work List | MAR | Flowsheets | I/O | Notes | Education | Care Plan | Orders | Immunizations | Patient Statio | Order Inquiry |   |
| ð     | Order       | Inquiry |       |         |           |     |            |     |       |           |           | -      |               |                |               | 3 |

2. Select the **Karyotype** order that was placed on the patient and click **Collect Specimens**.

| C  | Order Inquiry   |                      |         |        |      |                  |                       |                       |                     |                   |        |                    |         |
|----|-----------------|----------------------|---------|--------|------|------------------|-----------------------|-----------------------|---------------------|-------------------|--------|--------------------|---------|
|    | C <u>R</u> efre | sh 🐐 View <u>s</u> 🔻 | 🟑 Re    | elease | ∬ Co | ollect Specimens | 📱 Case <u>B</u> uilde | er 🔹 🗙 <u>C</u> ancel | CC Res <u>u</u> lts | co Lin <u>k</u> ( | Orders | 🛃 Lab Collect UCLA | 🛃 Clin  |
|    |                 | Resulting Age        | Q P     | ri S   | P 0  | rder             |                       |                       | Specimen Ty         | ype Exp           | pected | Next Expected      | Order D |
| ١. |                 | Pathology and        | l Cytol | ogy _  |      |                  |                       |                       |                     |                   |        |                    |         |
|    | ✓               | RONALD REA           | F       | 2      | ĸ    | ARYOTYPE (AP)    |                       |                       | Tissue              |                   |        |                    | 08/1    |
| Ľ  |                 |                      |         |        |      |                  |                       |                       |                     |                   |        |                    |         |
|    |                 |                      |         |        |      |                  |                       |                       |                     |                   |        |                    |         |
|    |                 |                      |         |        |      |                  |                       |                       |                     |                   |        |                    |         |

3. Select Print Labels within the **Specimen Collection** activity.

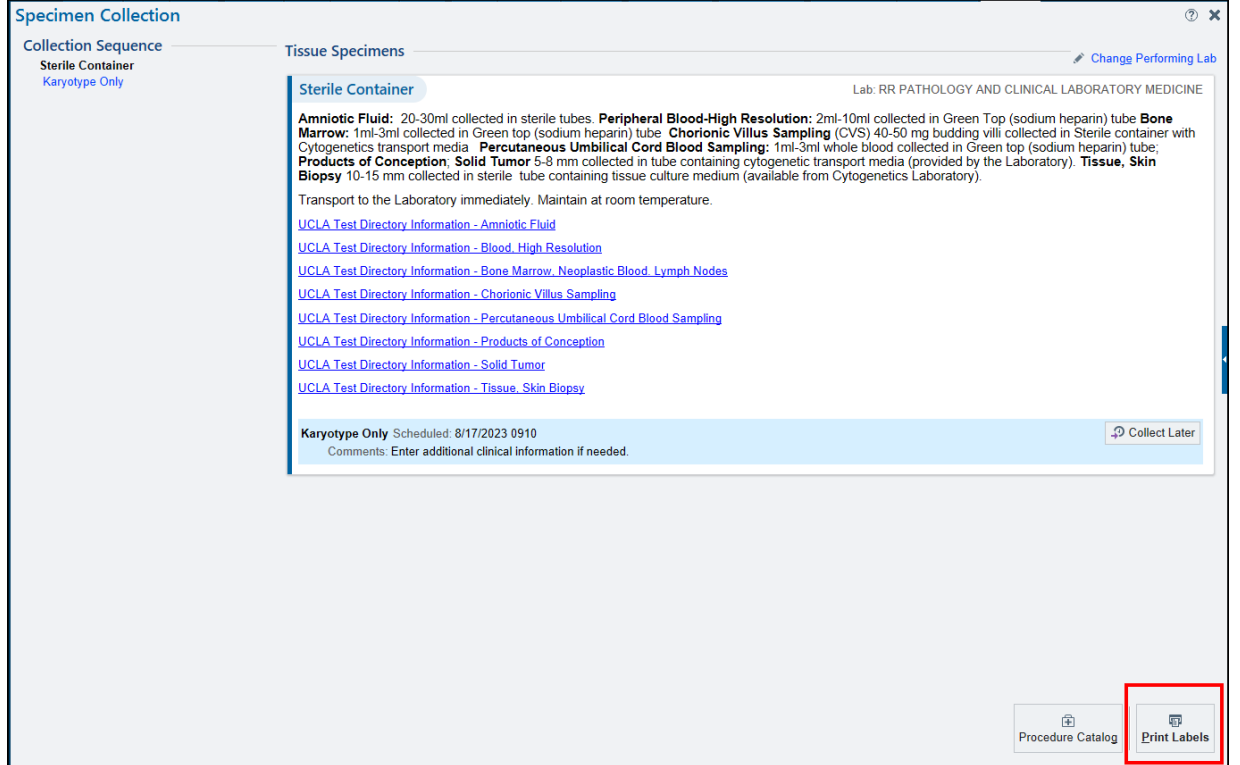

4. Using the barcode scanner, scan the printed label to document collection.

| A. Other, Ente   | er source info | rmation 🚯 Scan label of | r click to document collection | × |
|------------------|----------------|-------------------------|--------------------------------|---|
| Time             | Date           | Collector               | Department                     |   |
| Source           |                |                         | Draw Type                      |   |
| Other, Enter sou | n Description  |                         | Collection                     |   |

Note: If barcode scanner is unavailable, click the *Scan label or click to document collection* hyperlink and document all the appropriate fields (if needed).

5. Once the collection required collection information has been filled in, select **Receive or Accept** and the window should automatically close.

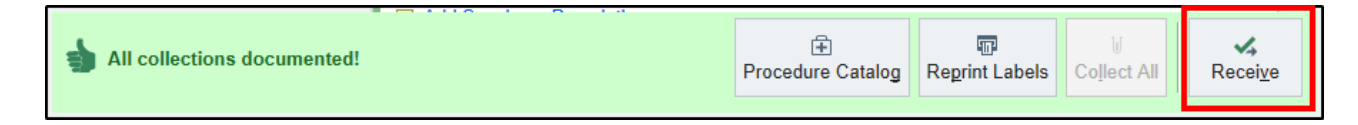